# Beobank Online Les ordres permanents

# beObank

#### FRAUDE / PHISHING

Pour des raisons de sécurité, nous vous recommandons vivement de taper **directement** le nom exact du site **www.beobank.be** dans la barre d'adresse pour accéder à vos comptes via Beobank Online. Sauvegardez ce site dans vos favoris.

Ne communiquez **jamais** votre code bancaire, mot de passe par téléphone, e-mail, sms ou sur les réseaux sociaux. Beobank ne vous les demandera jamais.

Vous trouverez plus de conseils et exemples sur www.beobank.be/phishing.

Pour accéder à votre espace en ligne, rendez-vous sur **www.beobank.be** et cliquez sur l'onglet '**Beobank Online**', situé en haut à droite de votre écran.

| be <mark>O</mark> bar | 1k Particulier | Professionnel | Q Rechercher         | Contact ONos a | agences NL Devenir clier | nt Support client B | eobank Online |
|-----------------------|----------------|---------------|----------------------|----------------|--------------------------|---------------------|---------------|
|                       | Payer 🗸        | Ir            | westir et Épargner 🗸 | Emprunter 🗸    | S'assurer 🗸              | Blog et Conseils    |               |

Une fois connecté(e), rendez-vous dans l'onglet 'Opérations' et cliquez sur 'Ordres permanents'.

| 슈 Accueil ☆ Favoris | Situation | Opérations     | Service | es Profil      | Nos produits                             |                                     |
|---------------------|-----------|----------------|---------|----------------|------------------------------------------|-------------------------------------|
|                     |           | Comptes à      | vue     | Investissement | s Cartes                                 | Assurances                          |
|                     |           | Virements      |         | Dossier titres | Gérer mes cartes                         | Devis / souscriptions               |
|                     |           | Ordres perman  | nents   |                | Miles / points / cashback cartes de cre  | édit Espace Formalités médicales    |
|                     | C         | Domiciliations |         |                | Inscription relevés en ligne cartes de c | rédit Déclarer / Suivre un sinistre |
|                     | -         | Zoomit         |         |                | Gestion domiciliation cartes de crédit   |                                     |

Vous accédez alors à la page dédiée aux ordres permanents. Celle-ci se divise en deux colonnes :

- 1. Effectuer un ordre permanent.
- 2. Suivre (vos échéaces passées ou en attente).

#### Ordres permanents

| (i) Information de sécurité                                                                                                    |                                                                                                    |                                                |
|----------------------------------------------------------------------------------------------------|----------------------------------------------------------------------------------------------------|------------------------------------------------|
| Vous etes utilisateur de nos outils de banque a distance. Nou<br>supports d'authentification (identifiant, mot de passe, digipas | us <b>vous rappelons que vous ne devez jamais communiquer</b> vos identifiants ou (<br>iss).               | données personnelles et confidentielles de vos |
| Nous vous précisons que nous ne vous appellerons jamais p                                                                        | pour vous demander ces informations.                                                                       |                                                |
| Si vous recevez un appel de ce type, surtout ne pas répondre                                                                     | e, et prendre contact avec votre Conseiller.                                                               |                                                |
|                                                                                                    |                                                                                                    |                                                |
|                                                                                                    |                                                                                                    |                                                |
| Effectuer un ordre permanent                                                                                                    | 1 Suivre                                                                                                   | 2                                              |
| Effectuer un ordre permanent  Vers un de vos comptes                                                                             | 1 Suivre<br>Vos ordres permanents                                                                          | 2                                              |
| Effectuer un ordre permanent  Vers un de vos comptes  Vers un autre compte                                                       | 1 Suivre<br>Vos ordres permanents<br>Consulter vos échéances passées<br>Modifier vos échéances en attente. | 2                                              |

•

## 1. Créer un ordre permanent

Dans la colonne '**Effectuer un ordre permanent**', sélectionnez le type d'ordre que vous souhaitez mettre en place :

- <u>Entre vos comptes</u> : il s'agit des comptes que vous avez au sein de Beobank.
- <u>Vers un autre compte</u> : cela désigne tous les autres comptes externes à Beobank.

Saisissez alors les données de votre ordre permanent :

- Le compte à débiter
- La périodicité
- Le compte à créditer
- La date de la première échéance
- La durée de validité de l'ordre permanent : illimité ou jusqu'à une date butoir

Le montant

| Compt  | e à débiter*                                                                                   | Compte à cre                            | éditer*      |
|--------|------------------------------------------------------------------------------------------------|-----------------------------------------|--------------|
| O BE43 | +1 981,87 EUR B                                                                                | 543                                     | +1 981,87    |
| O BE8( | +1 855.34 EUR O B                                                                              | 86                                      | +1 855.34 8  |
| O BE11 | +1 000,13 EUR B                                                                                | 20                                      | +21 100,00 8 |
|        | Ов                                                                                             | :05                                     | +3 567.01 E  |
|        | Ов                                                                                             | 511                                     | +1 000,13 E  |
|        | 08                                                                                             | 92                                      | +1 011,80 E  |
|        | Periodicite * Choisiose:<br>Prochsine échéence * 29/08/2024<br>Validite * • Illiméde<br>juqueu |                                         |              |
|        | Communication                                                                                  | ••••••••••••••••••••••••••••••••••••••• |              |

# 2. Consulter vos ordres permanents

Dans la colonne 'Suivre', cliquez sur 'Vos ordres permanents'.

#### A. Suivre vos ordres permanents à venir

Par défaut, vous êtes redirigé vers la page de suivi de vos **échéances en attente** : il s'agit des ordres permanents à venir, que vous pouvez <u>modifier</u> ou <u>supprimer</u>.

Pour ce faire, cliquez sur le numéro de compte (lien) qui apparait dans la colonne 'Virement'.

| Suivi      | de vos échéances |                      |                   |               |            |            |
|------------|------------------|----------------------|-------------------|---------------|------------|------------|
|            |                  | Echéances en attente | Echéances passées |               |            |            |
| Echéance 🗸 | Virement         |                      | Bénéficiaire      | Périodicité 🗘 | Etat 1 🗘   | Montant 🗘  |
| 01/09/2024 | <b>9501</b>      | Mme SA               | RAH               | Mensuelle     | A exécuter | 10,99 EUF  |
| 27/08/2024 | 1 BE439501       | BE43950              | )1                | Mensuelle     | A exécuter | 727,00 EUF |
| 25/08/2024 | ■ BE239          | Thierry              |                   | Mensuelle     | A exécuter | 4,00 EUF   |
| 25/08/2024 | BE209531         | BE20953              | 31                | Mensuelle     | A exécuter | 100,00 EUF |
| 25/08/2024 | 1 BE059          | BE0595               |                   | Mensuelle     | A exécuter | 50,00 EUF  |
| 22/08/2024 | <b>95</b> 01     | Mme SA               | RAH               | Mensuelle     | A exécuter | 10.99 EUE  |

TVA BE 0401 517 147 | RPM Bruxelles IBAN BE77 9545 4622 6142

.

Vous obtenez le détail de votre ordre permanent. En haut à gauche de votre écran, vous avez la possibilité de cliquer sur les onglets '**Modifier**' ou '**Supprimer**'.

| Ordre permanent Votre instruct | tion perma | anente    |                         | Modifier          |
|--------------------------------|------------|-----------|-------------------------|-------------------|
|                                |            |           |                         | 🛄 Avis d'opératio |
| Compte à débiter               | >          |           | Bénéficiaire à créditer |                   |
| COMPTE GO - Mme SARAH          |            | Mme SARAH |                         |                   |
| BE86 9531                      |            | 9501      |                         |                   |
|                                |            |           |                         |                   |

### B. Consulter votre historique

Dans l'espace 'Suivre', cliquez sur 'Vos ordres permanents' : sélectionnez ensuite l'onglet 'Échéances passées'.

Pour consulter l'historique d'un ordre permanent, cliquez sur le lien '**Consulter l'historique**' en vis-à-vis de celui-ci.

|             |                              | Echéances en attente | Echéances passées |          |            |                        |
|-------------|------------------------------|----------------------|-------------------|----------|------------|------------------------|
| Exécution 🗸 | Virement                     |                      | Bénéficiaire      | Etat 1 🗘 | Montant 🗘  | Action                 |
| 27/08/2024  | Votre instruction permanente | COMPTE               | GO                | Exécuté  | 727,00 EUR | Consulter l'historique |
| 25/08/2024  | Votre instruction permanente | EPARGN               | E FIDELITY PLUS   | Exécuté  | 100,00 EUR | Consulter l'historique |
| 25/08/2024  | Votre instruction permanente | EPARGN               | E CLASSIQUE       | Exécuté  | 50,00 EUR  | Consulter l'historique |
| 24/08/2024  | Votre instruction permanente | Thierry              |                   | Exécuté  | 4,00 EUR   | Consulter l'historique |
| 22/08/2024  | Votre instruction permanente |                      |                   | Exécuté  | 10,99 EUR  | Consulter l'historique |
| 01/08/2024  | Votre instruction permanente |                      |                   | Exécuté  | 10,99 EUR  | Consulter l'historique |

•